## 「F-REGI 公金支払い」Webサイトにおけるお申込み手順

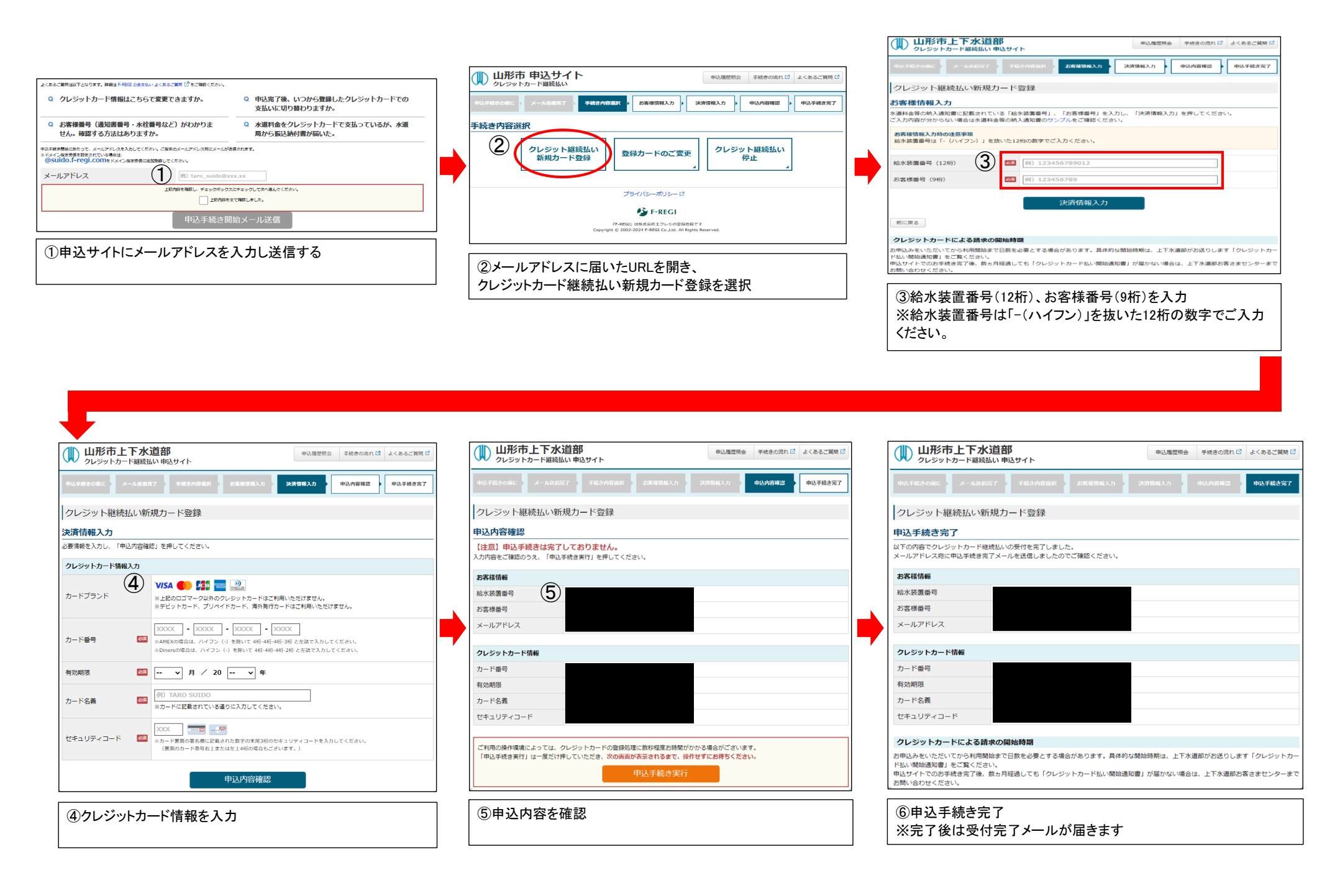